## Swansea City Football Club, Sunday 14 April 2024

## INSTRUCTIONS ON HOW TO BOOK YOUR BLOOD TEST/ APPOINTMENT ONLINE

Go to <u>https://cymru.mypsatests.org.uk</u>

1. Sign in or Register on the site in the registration box on the home page

Please ensure that you record the email address and password that you have set up.

- 2. An email will be sent to you, <u>please open it and verify your account by clicking where</u> indicated.
- 3. IMPORTANT. Log out of the website
- 4. Log into the website afresh. <u>https://cymru.mypsatests.org.uk</u>
- 5. Scroll down to Events, and select the event you wish to book

On the right hand side of each event there is a box asking for the "private event code". Enter the code **SCFS24** and click the padlock. This should allow you entry to the booking page for the event.

| This event for <b>Prostate Test Event SWANSEA</b> is currently restricted to invited guests only. If you have been given a code to access this event for you to make a booking then please provide it below. |  |
|----------------------------------------------------------------------------------------------------|--|
| (private event code)                                                                                                    |  |

6. Select the time you wish to attend using the drop-down menu

| 🌲 🎼 🔲 🏾 🏦 PSA Testing Events @ My PSA Te 🗴 📴 Gold-Vision   |              | × 🗶         | PSA Testing Events | s @ CYMRU - | F x +      |         |        |         |       |          |       |         |       |       |       |       |       | -    | o x |
|------------------------------------------------------------|--------------|-------------|--------------------|-------------|------------|---------|--------|---------|-------|----------|-------|---------|-------|-------|-------|-------|-------|------|-----|
| ← C C https://cymru.mypsatests.org.uk/Events/?6c115822-fea | a-4d6f-b92a- | 4c52cf76c46 | 56                 |             |            |         |        |         |       |          |       |         |       |       | ☆     | G   D | ¢ @   | ~~   | 🤇   |
| T PROSTATE                                                 | NEWS         |             | HOME TEST          | ING PS      | SA TESTING | OUR PAR | RTNERS | RESEARC | H STA | ATISTICS | FAQS  | CONTACT |       |       |       |       |       |      |     |
| CYMRU                                                      |              |             |                    |             |            |         |        |         |       |          |       |         |       |       |       |       |       |      |     |
| 1                                                          |              |             |                    |             |            |         |        |         |       |          |       |         |       |       |       |       |       |      |     |
| <b>250</b> spaces (0 / 250)                                |              |             |                    |             |            |         |        |         |       |          |       |         |       |       |       |       |       |      |     |
| •                                                          |              |             |                    |             |            |         |        |         |       |          |       |         |       |       |       |       |       |      |     |
| Sunday 14 Apr 2024 @ 15:15 Y                               |              |             |                    |             |            |         |        |         |       |          |       |         |       |       |       |       |       |      |     |
| 10:30                                                      |              |             |                    |             |            |         |        |         |       |          |       |         |       |       |       |       |       |      |     |
| 11:00                                                      |              |             |                    |             |            |         |        |         |       |          |       |         |       |       |       |       |       |      |     |
| 11:30<br>10:00 10:15 10 11:45 0:45 11:00 11:15             | 11:30        | 11:45       | 12:00              | 12:15       | 12:30      | 12:45   | 13:00  | 13:15   | 13:30 | 13:45    | 14:00 | 14:15   | 14:30 | 14:45 | 15:00 | 15:15 | 15:30 | 15:4 | 1   |
| 12:00                                                      |              |             |                    |             |            |         |        |         |       |          |       |         |       |       |       |       |       |      |     |
| 12:45                                                      |              |             |                    |             |            |         |        |         |       |          |       |         |       |       |       |       |       |      |     |
| 13:15<br>13:30                                             |              |             |                    |             |            |         |        |         |       |          |       |         |       |       |       |       |       |      |     |

7. A new booking form will appear. Select the tests you require (even if there is only one option), complete the form, answer the medical questions and click

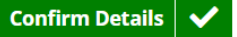

8. On completion you should receive confirmation of your booking.

If you experience problems with making a booking, or do not receive an email confirming your booking, please contact GFCT on 01926 419959.